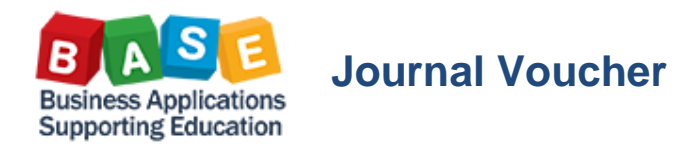

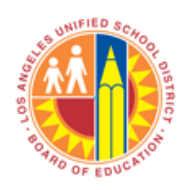

Updated: [05-21-2013]

List of Projects involved: F-300059, F-300076, F-300077, F-300078, F-300079. Scenario: A direct payment for a Legal Services invoice been created and posted against an indirect project F-300076.

| <u>T</u> able Entry       | <u>E</u> dit <u>G</u> | oto S <u>y</u> | stem <u>H</u> elp |                                          |            |            |
|---------------------------|-----------------------|----------------|-------------------|------------------------------------------|------------|------------|
| Ø                         |                       | • 4 (          | 🗏   😋 🙆           | 😢   🗅 🖬 🔛   名 19 40 40 40   🛒            | 🏹 l 😨 🛯    |            |
| Display o                 | of Entries            | Foun           | d                 |                                          |            |            |
| 🔁 🔤                       |                       |                |                   |                                          |            |            |
| Table to be sea           | irched                | ZFI            | TT_PROJ           | Projects Created in SAP                  |            |            |
| Number of hits<br>Runtime |                       | 0              |                   | Maximum no. of hits 500                  |            |            |
|                           | <b>TH</b>             | <b>R</b> .     | 21%11             |                                          | Details    |            |
| Dept Code                 | ExtrefID              | Lea Proi       | Project Def.      | Description                              | Pro Status | Date       |
| F                         | F-300059              | Logiloj        | F-300059          | Simple Lifecycle                         | C          | 01/23/2013 |
| F                         | F-300076              |                | F-300076          | 06.3030.000 - Indirect Proj for Gilberto | С          | 01/28/2013 |
| F                         | MULT041A              |                | F-300077          | MULT Project #A -Mass Create Direct Prj  | С          | 01/29/2013 |
| F                         | MULT041B              |                | F-300078          | MULT Project #B-Mass Create Direct Prj   | С          | 01/29/2013 |
| F                         | MULT041C              |                | F-300079          | MULT Project #C -Modify 4 ZGLOF1008      | U          | 02/07/2013 |
|                           |                       |                |                   |                                          |            |            |

A direct Legal Invoice payment in the amount of \$100,000 has been created against project definition F-300076, Document No. 5000000093.

| Goods         | Breceipt Settings S | ystem Hel<br>1 🔲 I 👁 I | •<br>@                  | ቆን የን ፈን ዴን   📰 📰   🎯<br>3 - Darrell Lagler | <b>E</b>                              |                |        |     |
|---------------|---------------------|------------------------|-------------------------|---------------------------------------------|---------------------------------------|----------------|--------|-----|
| Show O        | verview   🗋   Hold  | Check Po               | ost 🕴 🚺 Help            |                                             |                                       |                |        |     |
| - nlav        | Matorial F          | Document T             | E000000000 201          |                                             |                                       |                |        |     |
| spiay         | · Macenai c         | ocumenc •              | 201                     |                                             |                                       |                |        |     |
|               | General Vendor      | Doc.                   | info                    |                                             |                                       |                |        |     |
| 0             |                     | 012                    | Dalissa Nata            | Vender                                      |                                       |                |        |     |
| Posti         | ing Date 01/30/2    | 013                    | Bill of Lading          | HeaderText                                  | PIRCHER NICHOLS & MEEK                |                |        |     |
|               | Individual Slip     | •                      | bill of Edding          | nedder rexe                                 |                                       |                |        |     |
|               | 1                   |                        | 1                       |                                             | 1 .                                   |                | T T    |     |
| Line          | Mat. Short Text     | G/L Accour             | nt Qty in UnE           | WBS Element                                 | Vendor                                | Purchase Order | E SLoc | Bat |
| <u> </u>      | Jegal services      | 500001                 | 100,000                 | 1-300070-03-003-55                          | PIRCHER MICHOLS & PIEER               | 450000405,     |        |     |
|               |                     |                        |                         |                                             |                                       |                |        |     |
|               |                     |                        |                         |                                             |                                       |                |        |     |
|               |                     |                        |                         |                                             |                                       |                |        |     |
|               |                     |                        |                         |                                             |                                       |                |        |     |
|               |                     | -                      |                         |                                             | · · · · · · · · · · · · · · · · · · · |                |        | 4 F |
| AV            | 7                   |                        |                         |                                             |                                       |                |        |     |
|               |                     |                        |                         |                                             |                                       |                |        |     |
| <u> </u>      | Material Quantity   | Where P                | Purchase Order Data     | Partner Account Assignmen                   | nt                                    |                |        |     |
|               | account 580001      | _                      |                         |                                             |                                       |                |        |     |
| G/L a         | recount             | 0                      |                         |                                             |                                       |                |        |     |
| G/L a<br>Fund | 210-901             |                        |                         |                                             |                                       |                |        |     |
| G/L a<br>Fund | 210-901             |                        | Grant                   | NOT_RELEVANT                                |                                       |                |        |     |
| G/L a<br>Fund | tional Area         | 00-17910               | Grant<br>Funded Program | NOT_RELEVANT<br>F30007605803                |                                       |                |        |     |

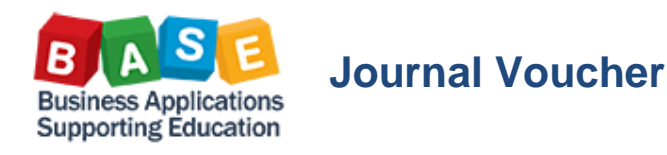

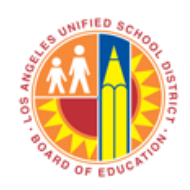

The expenditure costs report - Actual Cost Line Item for Projects is displayed below: The Fund, Functional Area, Cost Element and Amount is displayed.

The Document and Reference Document No. is also displayed. Document No can only be used as a reference when processing a JV.

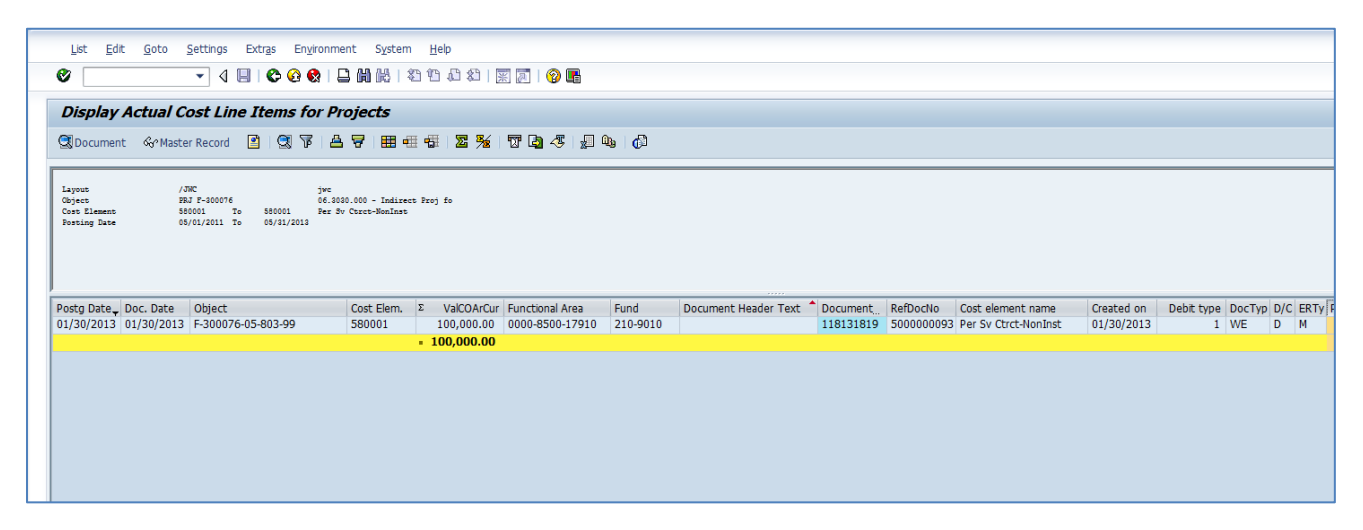

Log in as Journal Voucher Preparer and allocate the initial Legal Invoice amount of \$100,000 to four separate projects in the amount of \$25,000 for each WBS Element:

| _   |             |                          |            |                     |                     |                   |                 |                |             |                    |              |
|-----|-------------|--------------------------|------------|---------------------|---------------------|-------------------|-----------------|----------------|-------------|--------------------|--------------|
| 1   | ocument     | <u>E</u> dit <u>G</u> ot | to Extra   | as <u>S</u> ettings | En <u>v</u> ironmer | nt S <u>v</u> ste | m <u>H</u> elp  |                |             |                    |              |
| Ø   |             |                          | - 4 6      | 0                   | 🔉 I 🗅 M I           | 8   XI U          | ) 🕼 🏖   🛒 🕅     | 📀 🖪            |             |                    |              |
|     |             |                          |            |                     |                     |                   |                 |                |             |                    |              |
| 8   | 🗌 Dis       | play Doc                 | ument      | : Data Ei           | ntry View           |                   |                 |                |             |                    |              |
| 50  | rf 🔍 4      | b th Display             | Currency   | Genera              | l Ledger View       |                   |                 |                |             |                    |              |
| -   |             |                          |            |                     |                     |                   |                 |                |             |                    |              |
| Dat | a Entry Vie | v                        |            |                     |                     |                   |                 |                |             |                    |              |
| Do  | ument Nur   | nber 100016              | 2440       | Company             | Code 100            | 00                | Fiscal Year     | 2013           |             |                    |              |
| Do  | ument Dat   | e 01/31/                 | 2013       | Posting D           | ate 01/             | 31/2013           | Period          | 7              |             |                    |              |
| Ref | erence      | 500000                   | 0085       | Cross-Cor           | mp.No.              |                   |                 |                |             |                    |              |
| Cur | rency       | USD                      |            | Texts ex            | st 🗌                |                   | Ledger Group    |                |             |                    |              |
|     |             |                          |            |                     |                     |                   |                 |                |             |                    |              |
| Q   | 87          | <b>H</b> H F             | . 🔀 .      | <b>%</b> . □        | d . 👌 .             | <u>طا</u> ا 🚛     |                 |                |             |                    |              |
| PK  | Account     | Cmmt Item                | Descriptio | in                  | Σ Amount            | Fund              | Functional Area | Funded Program | Cost Center | WBS element        | Grant        |
| 50  | 580001      | 580001                   | Per Sv Ct  | rct-NonInst         | 100,000.00-         | 210-9010          | 0000-8500-17910 | F30007605803   | 1063801     | F-300076-05-803-99 | NOT_RELEVANT |
| 40  | 580001      | 580001                   | Per Sv Ct  | rct-NonInst         | 25,000.00           | 210-9010          | 0000-8500-17900 | F30005905803   | 1201401     | F-300059-05-803-99 | NOT_RELEVANT |
| 40  | 580001      | 580001                   | Per Sv Ct  | rct-NonInst         | 25,000.00           | 210-9010          | 0000-8500-17900 | F30007705803   | 1044701     | F-300077-05-803-99 | NOT_RELEVANT |
| 40  | 580001      | 580001                   | Per Sv Ct  | rct-NonInst         | 25,000.00           | 210-9010          | 0000-8500-17900 | F30007805803   | 1044801     | F-300078-05-803-99 | NOT_RELEVANT |
| 40  | 280001      | 280001                   | Per SV Ct  | rct-woninst         | 25,000.00           | 210-9010          | 0000-8200-17900 | F3000/905803   | 1004001     | 1-3000/9-05-803-99 | NUT_KELEVANT |
|     |             |                          |            |                     |                     |                   |                 |                |             |                    |              |
|     |             |                          |            |                     |                     |                   |                 |                |             |                    |              |
|     |             |                          |            |                     |                     |                   |                 |                |             |                    |              |
|     |             |                          |            |                     |                     |                   |                 |                |             |                    |              |
|     |             |                          |            |                     |                     |                   |                 |                |             |                    |              |
|     |             |                          |            |                     |                     |                   |                 |                |             |                    |              |

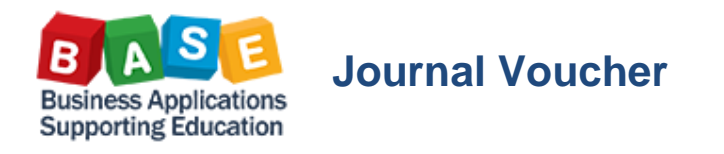

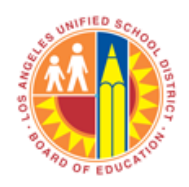

Updated: [05-21-2013]

Save/Park the Document to trigger workflow for approval.

| 더 Edit Parked G/L Account Document 1000163682 1000 2013                                        |                                           |              |                      |        |          |  |          |          |  |  |  |
|------------------------------------------------------------------------------------------------|-------------------------------------------|--------------|----------------------|--------|----------|--|----------|----------|--|--|--|
| Save Approvers/Reviewers I You must click on Save Approvers button to complete the transaction |                                           |              |                      |        |          |  |          |          |  |  |  |
|                                                                                                |                                           |              |                      |        |          |  |          |          |  |  |  |
| Doc. Number Document                                                                           | Doc. Number Document Type Doc.Header Text |              |                      |        |          |  |          |          |  |  |  |
| 1000163682 SA                                                                                  |                                           |              |                      |        |          |  |          |          |  |  |  |
| 🛃 Add Approver                                                                                 | lete Appro                                | ver          |                      |        |          |  |          |          |  |  |  |
| Approvers Preview                                                                              | UserID                                    | Name         | Location of Position | Status | Acted By |  | Acted on | Acted T  |  |  |  |
| First Approver                                                                                 |                                           |              |                      | 040    |          |  |          | 00:00:00 |  |  |  |
| • 🗈 🔒                                                                                          | FACAPP                                    | . FACAPPR1   | 1062801              |        |          |  |          | 00:00:00 |  |  |  |
| Second Approver                                                                                |                                           |              |                      | 040    |          |  |          | 00:00:00 |  |  |  |
| • 🗈 🚨                                                                                          | REVLVL                                    | REVLVL1APPR1 | 1071901              |        |          |  |          | 00:00:00 |  |  |  |
| • 🗈 🔒                                                                                          | RF571                                     | RF571        | 1071901              |        |          |  |          | 00:00:00 |  |  |  |
|                                                                                                |                                           |              |                      |        |          |  |          |          |  |  |  |
|                                                                                                |                                           |              |                      |        |          |  |          |          |  |  |  |

A designated approver will accept the document or reject the document. In either case, the JV preparer will be notified.

| Welcome Test FACAPPR1       |                                                           |                |              |          |              | Help Log off      |
|-----------------------------|-----------------------------------------------------------|----------------|--------------|----------|--------------|-------------------|
| Systems Home General Ledger | Reports                                                   |                |              |          |              |                   |
| Home   Universal Worklist   |                                                           |                |              |          |              |                   |
| Universal Worklist          |                                                           |                |              |          |              | (History BackForw |
| Detailed Navigation         | Tasks (6/7) Alerts Notifications SAPoffice Mails Tracking |                |              |          |              |                   |
| Universal Worklist          | Show New and In Progress Tasks (617)                      |                |              |          | Oursts Task  | e. 🗵 (¥ 🗆         |
| Portal Favorites            | Cirow. Intervalid in Progress Tasks (077)                 |                |              |          | Create Task  | ₩ P 4 ⊡           |
|                             | Pin Subject                                               | From           | Sont Date    | Priority | = 🕖 Due Date | Statuc            |
|                             | GL Park Document 1000163682 is ready for approval.        | FACPREP1, Test | Today        | Medium   | Ø            | New               |
|                             | GL Park Document 1000162622 is ready for approval.        | FACPREP1, Test | Mar 12, 2013 | Medium   | Ø            | In Progress       |
|                             | GL Park Document 1000162616 is ready for approval.        | FACPREP1, Test | Mar 1, 2013  | Medium   | Ø            | New               |
|                             | GL Park Document 1000162614 is ready for approval.        | FACPREP1, Test | Mar 1, 2013  | Medium   | Ø            | New               |
|                             | GL Park Document 1000162611 is ready for approval.        | FACPREP1, Test | Mar 1, 2013  | Medium   | Ø            | New               |
|                             | GL Park Document 1000162610 is ready for approval.        | FACPREP1, Test | Mar 1, 2013  | Medium   | Ø            | New               |
|                             | GL Park Document 1000162469 is ready for approval.        | FACPREP1, Test | Feb 7, 2013  | Medium   | Ø            | New               |

| Doc. Number Document               | Type Doc.Header Text     |                      |                 |                                         |
|------------------------------------|--------------------------|----------------------|-----------------|-----------------------------------------|
| 1000163682 SA                      |                          |                      |                 |                                         |
| 🛃 🔂 🖬                              | lete Approver            |                      |                 |                                         |
| Approvers Preview                  | UserID Name              | Location of Position | Status Acted By | Acted on Acted T                        |
| <ul> <li>First Approver</li> </ul> |                          |                      | 040             | 00:00:00                                |
| · 🗈 🔒                              | FACAPP FACAPPR1 Object r | name1062801          |                 | 00:00:00                                |
| Second Approver                    |                          |                      | 040             | 00:00:00                                |
| • 🗈 🔒                              | REVLVL REVLVL1APPR1      | 1071901              |                 | 00:00:00                                |
| · 🖹 🖁                              | RF571 RF571              | 1071901              |                 | 00:00:00                                |
| comments History                   |                          |                      |                 |                                         |
|                                    |                          |                      |                 |                                         |
|                                    |                          |                      |                 |                                         |
|                                    |                          |                      |                 |                                         |
|                                    |                          |                      |                 |                                         |
|                                    |                          |                      |                 |                                         |
|                                    |                          |                      |                 |                                         |
|                                    |                          |                      | Li 1, Co 1      | Ln 1 - Ln 1 of 1 lines                  |
|                                    |                          |                      |                 |                                         |
|                                    |                          |                      |                 | Approve Reject Save Approvers/Reviewers |

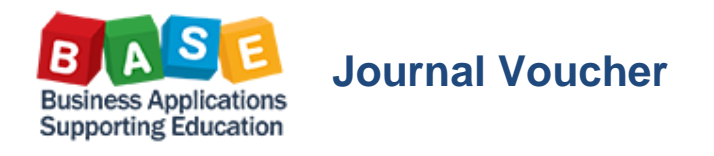

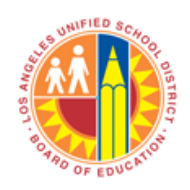

Updated: [05-21-2013]

Confirm reposting by displaying the Actual Cost Line Item Project report:

Note: A Journal Voucher will contain with a Document No. beginning with 1xxxxxxx.

| <u>L</u> ist <u>E</u> dit                        | List Edit Goto Settings Extrgs Environment System Help                                                                                            |                    |            |      |             |                 |          |                        |            |                 |    |                                              |     |
|--------------------------------------------------|----------------------------------------------------------------------------------------------------|--------------------|------------|------|-------------|-----------------|----------|------------------------|------------|-----------------|----|----------------------------------------------|-----|
| Ø                                                |                                                                                                    |                    |            |      |             |                 |          |                        |            |                 |    |                                              |     |
| Display A                                        | Display Actual Cost Line Items for Projects                                                                                                    |                    |            |      |             |                 |          |                        |            |                 |    |                                              |     |
| C Document                                       | QCDocument 《서Master Record 🖻 🔍 🖗 🗄 🖶 🖽 🖽 🖾 🧏 🐨 📴 🧐 🥵 👘                                                                                            |                    |            |      |             |                 |          |                        |            |                 |    |                                              |     |
| Layout<br>Object<br>Cost Element<br>Fosting Date | Layout /JNC jvc<br>Object PRJ F-100050 Simple lifecyle<br>Cost Elemen 240001 fo 42000 Chine Fers Sal-Meg<br>Posting Lawe 03/01/2011 To 05/11/2013 |                    |            |      |             |                 |          |                        |            |                 |    |                                              |     |
| Posting Date Do                                  | oc. Date                                                                                                    | Object             | Cost Elem. | Σ    | ValCOArCur  | Functional Area | Fund     | Document Header Text 🔷 | DocumentNo | Ref Document No | P  | Name                                         | Cos |
| 01/30/2013 01                                    | 1/30/2013                                                                                                    | F-300076-05-803-99 | 580001     | 1    | 100,000.00  | 0000-8500-17910 | 210-9010 |                        | 118131819  | 500000093       | 1  |                                              | Per |
| 01/31/2013 01                                    | 1/31/2013                                                                                                    | F-300059-05-803-99 | 580001     |      | 25,000.00   | 0000-8500-17900 | 210-9010 | Integ Test 06.3030.000 | 118132103  | 1000162440      | 4  | Legal cost allocation from holding to direct | Per |
| 01/31/2013 01                                    | 1/31/2013                                                                                                    | F-300076-05-803-99 | 580001     | 1    | 100,000.00- | 0000-8500-17910 | 210-9010 |                        | 118132103  | 1000162440      | 2  | Legal cost allocation from holding to direct | Per |
| 01/31/2013 01                                    | 1/31/2013                                                                                                    | F-300077-05-803-99 | 580001     |      | 25,000.00   | 0000-8500-17900 | 210-9010 |                        | 118132103  | 1000162440      | 6  | Legal cost allocation from holding to direct | Per |
| 01/31/2013 01                                    | 1/31/2013                                                                                                    | F-300078-05-803-99 | 580001     |      | 25,000.00   | 0000-8500-17900 | 210-9010 |                        | 118132103  | 1000162440      | 8  | Legal cost allocation from holding to direct | Per |
| 01/31/2013 01                                    | 1/31/2013                                                                                                    | F-300079-05-803-99 | 580001     |      | 25,000.00   | 0000-8500-17900 | 210-9010 |                        | 118132103  | 1000162440      | 10 | Legal cost allocation from holding to direct | Per |
|                                                  |                                                                                                    |                    |            | - 10 | 00,000.00   |                 |          |                        |            |                 |    |                                              |     |
|                                                  |                                                                                                    |                    |            |      |             |                 |          |                        |            |                 |    |                                              |     |
|                                                  |                                                                                                    |                    |            |      |             |                 |          |                        |            |                 |    |                                              |     |
|                                                  |                                                                                                    |                    |            |      |             |                 |          |                        |            |                 |    |                                              |     |
|                                                  |                                                                                                    |                    |            |      |             |                 |          |                        |            |                 |    |                                              |     |
|                                                  |                                                                                                    |                    |            |      |             |                 |          |                        |            |                 |    |                                              |     |
|                                                  |                                                                                                    |                    |            |      |             |                 |          |                        |            |                 |    |                                              |     |